# Roger Access Control System

## Instrukcja instalacji kontrolera MC16 v1.1

Oprogramowanie firmowe: 1.1.2 i wyższe

Wersja sprzętowa: v1.1 Wersia dokumentu: Rev. A

CE

Dokument dotyczy wszystkich urządzeń bazujących na module MC16 v1.1

Niniejszy dokument zawiera minimum informacji wymaganych do skonfigurowania, podłączenia i zamontowania urządzenia. Pełny opis funkcjonalności oraz parametrów konfiguracyjnych kontrolera jest dostępny w instrukcji obsługi urządzenia dostępnej na stronie producenta www.roger.pl.

#### WSTEP

MC16 jest wielofunkcyjnym modułem elektronicznym dedykowanym do wykorzystania w systemie RACS 5. W zależności od wgranego oprogramowania oraz licencji moduł może pełnić rolę kontrolera dostępu, ekspandera WE/WY, interfejsu komunikacyjnego, kontrolera windy, kontrolera automatyki i innych urządzeń systemu. Moduł oferowany jest w wersji surowej, bez oprogramowania oraz licencji (MC16-RAW) lub w wersji fabrycznie przygotowanej do pracy w jednym z możliwych wariantów wykorzystania modułu. Zarówno moduł surowy jak i moduł fabrycznie zaprogramowany może być przeprogramowany we własnym zakresie i wykorzystany do innych funkcji w systemie RACS 5. Zmiana przeznaczenia modułu wymaga wgrania nowego oprogramowania firmowego FW i opcjonalnie zakupu właściwej licencji. Rozszerzanie możliwości modułu w ramach tego samego typu urządzenia nie wymaga zmiany oprogramowania a jedynie rozszerzenia licencji.

## LICENCJA NA OPROGRAMOWANIE

Fabrycznie nowy kontroler jest wyposażony w plik licencji License.INI wgrany na karcie pamięci FLASH. Plik licencyjny zawiera informacje określające rodzaj oprogramowania (np. kontroler dostępu MC16-8, kontroler windy MC16-EVC-64), jego możliwości funkcjonalne (np. ilość obsługiwanych przejść w kontrolerze dostępu, ilość obsługiwanych pięter w kontrolerze windy) oraz adres MAC modułu dla którego licencja została wystawiona. Licencja na oprogramowanie jest ważna tylko na numer MAC modułu który został wyszczególniony w licencji.

Uwaga: Jakiekolwiek zmiany w treści pliku licencyjnego powoduje uszkodzenie licencji. Zaleca się wykonanie kopii zawartości pliku karty pamięci.

## KONFIGURACJA MODUŁU

Wykorzystanie modułu w systemie RACS 5 wymaga wykonania tzw. Konfiguracji niskopoziomowej oraz tzw. Konfiguracji wysokopoziomowej. Konfiguracja niskopoziomowa jest wykonywana z poziomu programu RogerVDM i ma na celu skonfigurowanie właściwości płyty modułu w szczególności jej adresu IP, klucza szyfrującego komunikację, topologii linii wejściowych, polaryzacji linii wyjściowych oraz wielu innych parametrów które nie dotyczą logiki działania systemu a jedynie właściwości modułu MC16. W celu wykonania Konfiguracji niskopoziomowej kontroler musi być przełączony do tzw. Trybu serwisowego.

Uwaga: Zaleca się wykonanie konfiguracji niskopoziomowej przed podłączeniem go do docelowej sieci komputerowej.

Konfiguracja wysokopoziomowa jest wykonywana z poziomu programu VISO i ma na celu skonfigurowanie logiki realizowanej przez kontroler w ramach systemu RACS 5 a w szczególności logiki kontroli dostępu oraz automatyki budynkowej. Konfiguracja wysokopoziomowa jest wykonywana po Konfiguracji niskopoziomowej gdy kontroler znajduje się w Trybie normalnym.

Uwaga: Po wykonaniu jakichkolwiek zmian w Konfiguracji niskopoziomowej modułu MC16 należy go ponownie skonfigurować z poziomu programu VISO.

#### **USTAWIENIE ADRESU**

Zarówno w celu Konfiguracji niskopoziomowej jak i Konfiguracji wysokopoziomowej kontroler musi być podłączony do komputera za pośrednictwem interfejsu sieciowego Ethernet. Połączenie z komputerem może być realizowane przez bezpośrednie połączenie kablowe pomiędzy komputerem a modułem lub przez sieć LAN. Adres IP

modułu ustawia się z trakcie Konfiguracji niskopoziomowej. Fabrycznie nowy kontroler posiada adres IP=192.168.0.213.

Przed podłączeniem kontrolera dostępu do docelowej sieci Ethernet należy nadać mu odpowiedni adres IP oraz ustawić Hasło komunikacyjne. Programowanie pozostałych parametrów konfigurujących urządzenia jest opcjonalne i zależy do indywidualnych wymagań systemu.

Ze wzgledu na to że w praktyce Konfiguracja niskopoziomowa jest realizowana czesto z innego komputera niż zarządzanie systemem RACS 5 istnieje możliwość ustawienia alternatywnego tzw. Serwisowego adresu IP który bedzie używany przez kontroler wyłącznie w trakcie Konfiguracji niskopoziomowej. Serwisowy adres IP jest przechowywany w pliku IP.INI znajdującym się na karcie pamięci FLASH. W przypadku gdy na karcie pamięci nie ma pliku IP.INI lub gdy nie zawiera on wymaganych wpisów kontroler w Trybie serwisowym używa tego samego adresu co w Trybie normalnym.

Przykład wpisu w pliku IP.INI deklarującego adres serwisowy:

IPA =192.168.0.80 IPM=255.255.255.0 IPG=192.168.0.1

#### WGRYWANIE OPROGRAMOWANIA

Nowe oprogramowanie firmowe można wgrać do modułu z poziomu programu RogerVDM w trakcie Konfiguracji niskopoziomowej lub bezpośrednio z karty FLASH bez konieczności połaczenia z komputerem. W komplecie z kontrolerem dostarczany jest czytnik kart FLASH który można użyć do edycji zawartości karty pamięci.

Procedura Wgrywania Oprogramowania z Karty Pamieci:

- 1. Odłącz zasilanie kontrolera.
- Wyjmij kartę pamięci FLASH.
- Plik z oprogramowaniem które chcesz wgrać do kontrolera wgraj na kartę i zmień 3. mu nazwę na FW.BUF.
- Umieść kartę ponownie w kontrolerze.
- Załącz zasilanie kontrolera kontroler uruchomi automatycznie proces aktualizacji oprogramowania. W trakcie procesu wgrywania które zwykle trwa nie więcej niż 10s świeci LED 2 a LED 3 pulsuje.
- 6. Po ukończeniu wgrywania nowego programu kontroler usuwa plik FW.BUF i przechodzi do Trybu serwisowego (LED 3 zgaszony; LED2 zapalony).
- 7. Uruchom program RogerVDM i wykonaj Konfigurację niskopoziomową.
- 8. Kontroler jest gotowy do Konfiguracji wysokopoziomowej z programu VISO.

Uwaga: W czasie procesu wgrywania oprogramowania należy zagwarantować ciągłe i stabilne zasilanie modułu. Awaria w czasie aktualizacji oprogramowania modułu może skutkować koniecznością naprawy urządzenia w serwisie Roger.

## KONFIGURACJA NISKOPOZIOMOWA

Procedura Konfiguracji Niskopoziomowej:

- 1. Odłącz zasilanie kontrolera.
- 2. Zewrzyj linie CLK i DTA.
- 3. Podłącz zasilanie kontrolera, wszystkie diody LED (od LED1 do LED8) zaczną pulsować.
- 4 Odczekaj co najmniej 5s.
- Rozewrzyj linie CLK i DTA, diody LED przestają pulsować, zaświeci się LED2. 5.
- W programie RogerVDM wybierz Urządzenie->Połącz. 6.
- Wskaż model urządzenia, wersję firmware, kanał komunikacyjny (Ethernet). 8. Wpisz adres IP kontrolera MC16 zdefiniowany w pliku IP.INI (fabryczny adres IP=192.168.0.213).
- 9. Wpisz hasło komunikacyjne (fabryczne hasło jest puste).
- 10. Kliknij Połącz, program nawiąże połączenie z kontrolerem i automatycznie przejdzie do zakładki Konfiguracja.
- 11. Ustaw adres IP (pole Adres IP kontrolera) oraz, stosownie do wymagań, pozostałe nastawy konfiguracyine.
- 12. Wybierz Narzędzia->Ustaw Klucz Komunikacyjny, zdefiniuj klucz komunikacyjny i kliknij Ustaw klucz, następnie kliknij Zamknij.
- 13. Kliknij przycisk Wyślij do urządzenia program prześle nowe ustawienia do kontrolera.
- 14. Opcjonalnie, zapisz ustawienia konfiguracyjne do pliku na dysku (polecenie Zapisz do pliku...). W przyszłości, o ile zajdzie potrzeba możesz tego pliku użyć do odtworzenia ustawień wysłanych do kontrolera.
- 15. W programie RogerVDM wybierz: Urządzenie->Rozłącz.
- 16. Zrestartuj kontroler (wyłącz/włącz zasilanie).

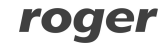

## ZASILANIE

Moduł MC16 wymaga zasilania z transformatora 230VAC/18VAC/40VA. Opcjonalnie, może on być zasilany z napięcia stałego 12V lub 24V. W przypadku zasilania z napięcia 12VDC moduł nie obsługuje akumulatora rezerwowego a zasilanie awaryjne musi być zabezpieczone przez zasilacz zewnętrzny.

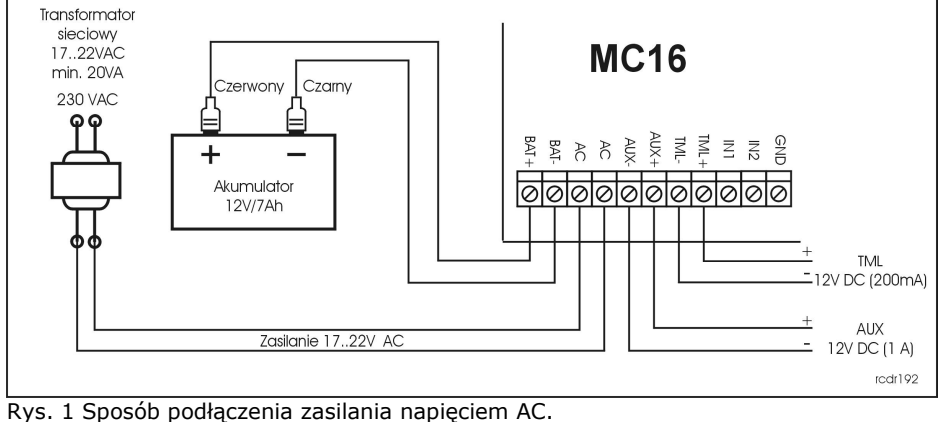

| + |                     |
|---|---------------------|
| _ | Zasilanie 12V DC lu |
|   |                     |

## PODŁACZENIE URZĄDZEŃ DO MAGISTRALI RS485

Wszystkie moduły podłączane do magistrali RS485 muszą mieć niepowtarzalny adres z zakresu 100-115. Minusy wszystkich zasilaczy użytych do zasilania urządzeń podłączonych do magistrali RS485, wliczając to wbudowany zasilacz kontrolera, muszą być połączone przy pomocy osobnego przewodu o dowolnie małej średnicy i uziemionego w jednym punkcie.

| DODATKI  |                                                  |  |
|----------|--------------------------------------------------|--|
|          |                                                  |  |
|          | ac dc<br>ØØ                                      |  |
|          |                                                  |  |
| BAT+     | TML+<br>TML-<br>AUX+<br>AUX-<br>AC<br>AC<br>BAT- |  |
|          |                                                  |  |
| Rys. 3 \ | Widok płyty MC1                                  |  |
| Nazwa    | Opis                                             |  |
| NC1      | Styk normaln<br>przekaźnika R                    |  |
| COM1     | Styk wspólny                                     |  |

| ys. 3 Widok płyty MC16 <b>Tabela 1: Opis zacisków</b> |                                            |       |                              |
|-------------------------------------------------------|--------------------------------------------|-------|------------------------------|
| lazwa                                                 | Opis                                       | Nazwa | Opis                         |
| IC1                                                   | Styk normalnie zwarty<br>przekaźnika REL1  | IN5   | Linia wejściowa IN5          |
| COM1                                                  | Styk wspólny przekaźnika REL1              | IN6   | Linia wejściowa IN6          |
| 101                                                   | Styk normalnie otwarty<br>przekaźnika REL1 | GND   | Potencjał odniesienia (masa) |
| IC2                                                   | Styk normalnie zwarty<br>przekaźnika REL2  | IN7   | Linia wejściowa IN7          |
| COM2                                                  | Styk wspólny przekaźnika REL2              | IN8   | Linia wejściowa IN8          |
| 102                                                   | Styk normalnie otwarty<br>przekaźnika REL2 | GND   | Potencjał odniesienia (masa) |
| BAT+                                                  | Akumulator, plus                           | OUT1  | Linia wyjściowa OUT1         |
|                                                       |                                            |       |                              |

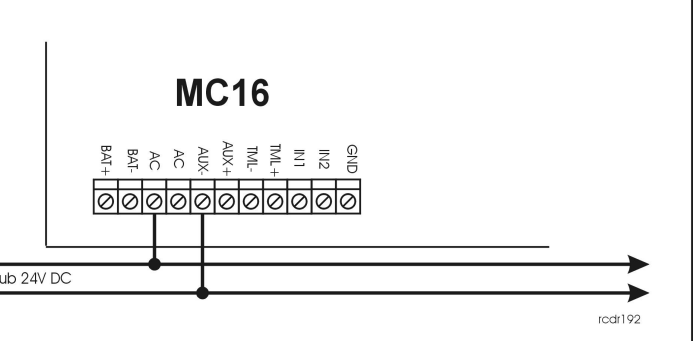

Rys. 2 Sposób podłączenia zasilania napięciem DC.

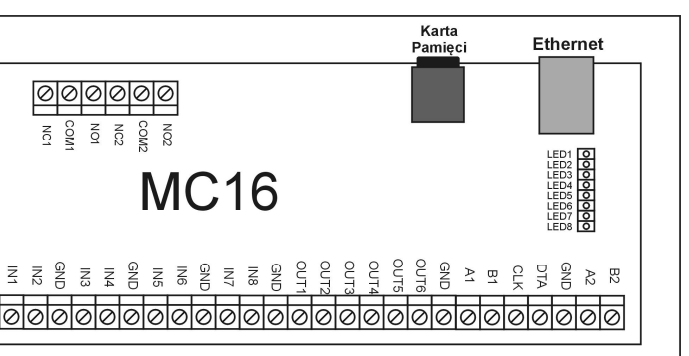

| BAT- | Akumulator, minus                     | OUT2 | Linia wyjściowa OUT2              |
|------|---------------------------------------|------|-----------------------------------|
| AC   | Wejście zasilania AC                  | OUT3 | Linia wyjściowa OUT3              |
| AC   | Wejście zasilania AC                  | OUT4 | Linia wyjściowa OUT4              |
| AUX- | Wyjście zasilające 12VDC/1A,<br>minus | OUT5 | Linia wyjściowa OUT5              |
| AUX+ | Wyjście zasilające 12VDC/1A, plus     | OUT6 | Linia wyjściowa OUT6              |
| TML- | Wyjście zasilające 12VDC/0,2A, minus  | GND  | Potencjał odniesienia (masa)      |
| TML+ | Wyjście zasilające 12VDC/0,2A, plus   | A1   | Interfejs RS485-1, linia A        |
| IN1  | Linia wejściowa IN1                   | B1   | Interfejs RS485-1, linia B        |
| IN2  | Linia wejściowa IN2                   | CLK  | Interfejs RACS CLK/DTA, linia CLK |
| GND  | Potencjał odniesienia (masa)          | DTA  | Interfejs RACS CLK/DTA, linia DTA |
| IN3  | Linia wejściowa IN3                   | GND  | Potencjał odniesienia (masa)      |
| IN4  | Linia wejściowa IN4                   | A2   | Interfejs RS485-2, linia A        |
| GND  | Potencjał odniesienia (masa)          | B2   | Interfejs RS485-2, linia B        |

| Tabela 2: Opis diod funkcyjnych stałych |                                                                          |
|-----------------------------------------|--------------------------------------------------------------------------|
| LED                                     | Znaczenie                                                                |
| AC                                      | Wskazuje obecność wejściowego napięcia zasilającego na zaciskach AC      |
| DC                                      | Wskazuje obecność wyjściowego napięcia zasilającego na zaciskach AUX/TML |
|                                         |                                                                          |

| Tabela 3: Opis funkcji LED1-8 |                                    |                                   |
|-------------------------------|------------------------------------|-----------------------------------|
|                               | Znaczenie w Trybie Normalnym       | Znaczenie w Trybie Serwisowym     |
| LED1                          | Tryb Normalny                      | Brak                              |
| LED2                          | Brak                               | Tryb Serwisowy                    |
| LED3                          | Błąd konfiguracji wysokopoziomowej | Błąd oprogramowania firmowego     |
| LED4                          | Błąd zegara/kalendarza             | Nieznany błąd                     |
| LED5                          | Ogólny błąd systemu                | Błąd adresu IP                    |
| LED6                          | Błąd licencji                      | Błąd karty pamięci                |
| LED7                          | Niski stan akumulatora             | Błąd konfiguracji niskopoziomowej |
| LED8                          | Utracono komunikację z urządzeniem | Błąd bootloader'a                 |
|                               | RS485                              |                                   |

| Tabela 4: Dane techniczne |                                                                                                    |  |
|---------------------------|----------------------------------------------------------------------------------------------------|--|
| Napięcie zasilania        | Nominalne 18VAC; dopuszczalne 17-22VAC                                                                                 |  |
|                           | Nominalne 12VDC, dopuszczalne 10-15VDC                                                                                 |  |
|                           | Nominalne 24VDC, dopuszczalne 22-26VDC                                                                                 |  |
| Akumulator                | 13,8V/7Ah, prąd ładowania ok. 300mA                                                                                    |  |
| Pobór prądu (średni)      | 100mA przy zasilaniu 18VAC (bez obciążenia wyjść AUX/TML)                                                              |  |
| Wejścia                   | Osiem wejść parametrycznych (IN1-IN8) elektrycznie                                                                     |  |
|                           | połączone wewnętrznie z plusem zasilania przez rezystor 5,6 kΩ. Dla linii typu NO i NC próg wyzwolenia na poziomie ok. |  |
|                           | 3,5V                                                                                                    |  |
| Wyjścia                   | Dwa wyjścia przekaźnikowe z pojedynczymi stykami NO/NC,                                                                |  |
| przekaźnikowe             | obciążalność 30V/1,5A DC/AC                                                                                            |  |
| Wyjścia                   | Osiem wyjść tranzystorowych typu otwarty kolektor,                                                                     |  |
| tranzystorowe             | obciążalność 15V/150mA DC. Maks. całkowity prąd płynący                                                                |  |
|                           | przez wyjścia w tym samym czasie 3A DC.                                                                                |  |
| Wyjścia zasilające        | Dwa wyjścia zasilające: 12VDC/0.2A (TML) oraz 12VDC/1A                                                                 |  |
|                           | (AUX)                                                                                                    |  |
| Porty RS485               | Dwa porty komunikacyjne RS485                                                                                          |  |
| Port Ethernet             | Port komunikacyjny 10BASE-T 10/100Mb                                                                                   |  |
| Odległości                | Do 1200m dla RS485                                                                                                    |  |
|                           | Do 150m dla RACS CLK/DTA                                                                                               |  |
| Stopień ochrony           | IP20                                                                                                    |  |
| Klasa środowiskowa        | Klasa I, warunki wewnętrzne, temp. +5°C - +40°C, wilgotność                                                            |  |
| (wg EN 50133-1)           | względna: 1095% (bez kondensacji)                                                                                      |  |
| Wymiary                   | 72 x 175 x 30 mm                                                                                                    |  |
| WxSxG                     |                                                                                                    |  |
| Waga                      | ok. 200g                                                                                                    |  |
| Certyfikaty               | CE                                                                                                    |  |

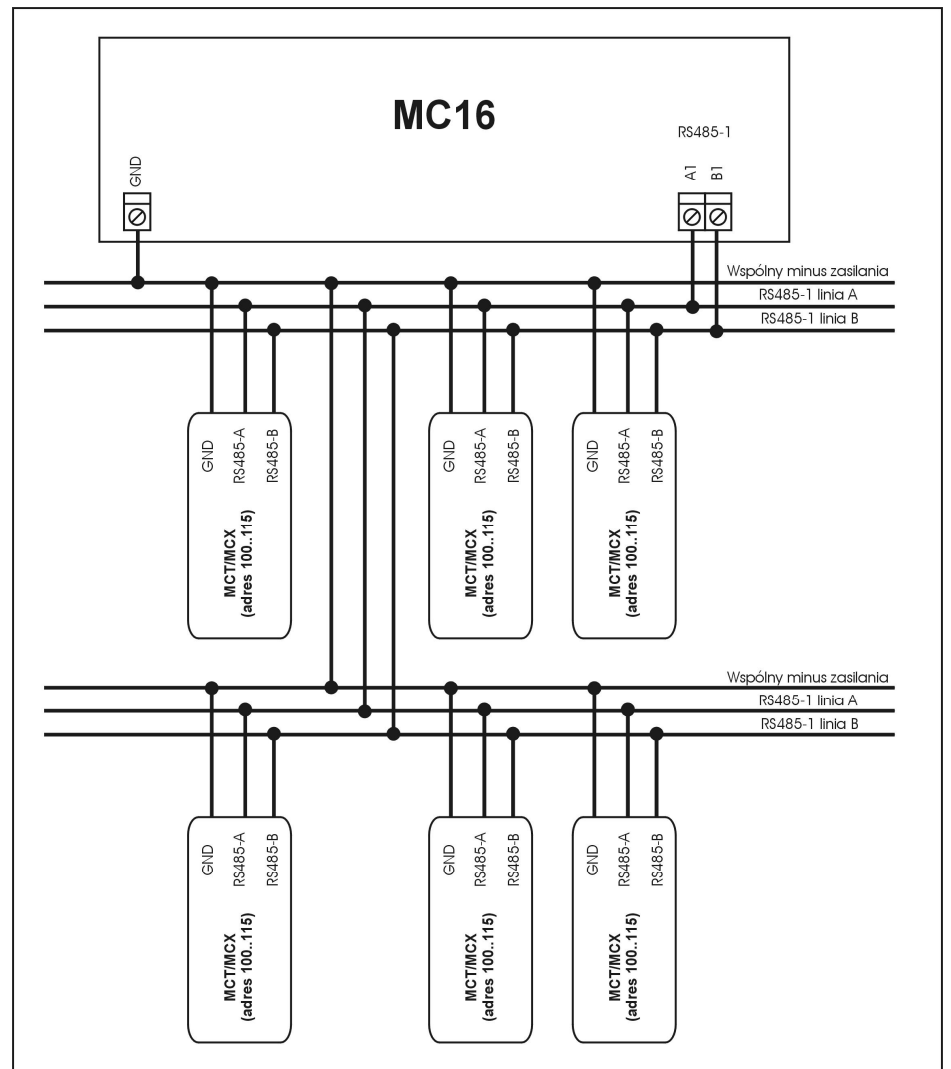

. Maksymalna odległość pomiędzy kontrolerem a dowolnym czytnikiem nie może prekroczyć 1200m. 2. Każdy czytnik musi posiadać indywidualny adres z zakresu 100..115

3. Wszystkie czytniki podłączone do magistrali RS485 muszą posiadać wspólny minus zasilania.

4. Do wykonania połączeń magistrali RS485 zalecana jest nieekranowana skrętka.

5. Z wyjątkiem pętli dozwolone są wszystkie inne topologie połączeń.

Rys. 4 Sposób podłączenia czytników i ekspanderów serii MCX/MCT.

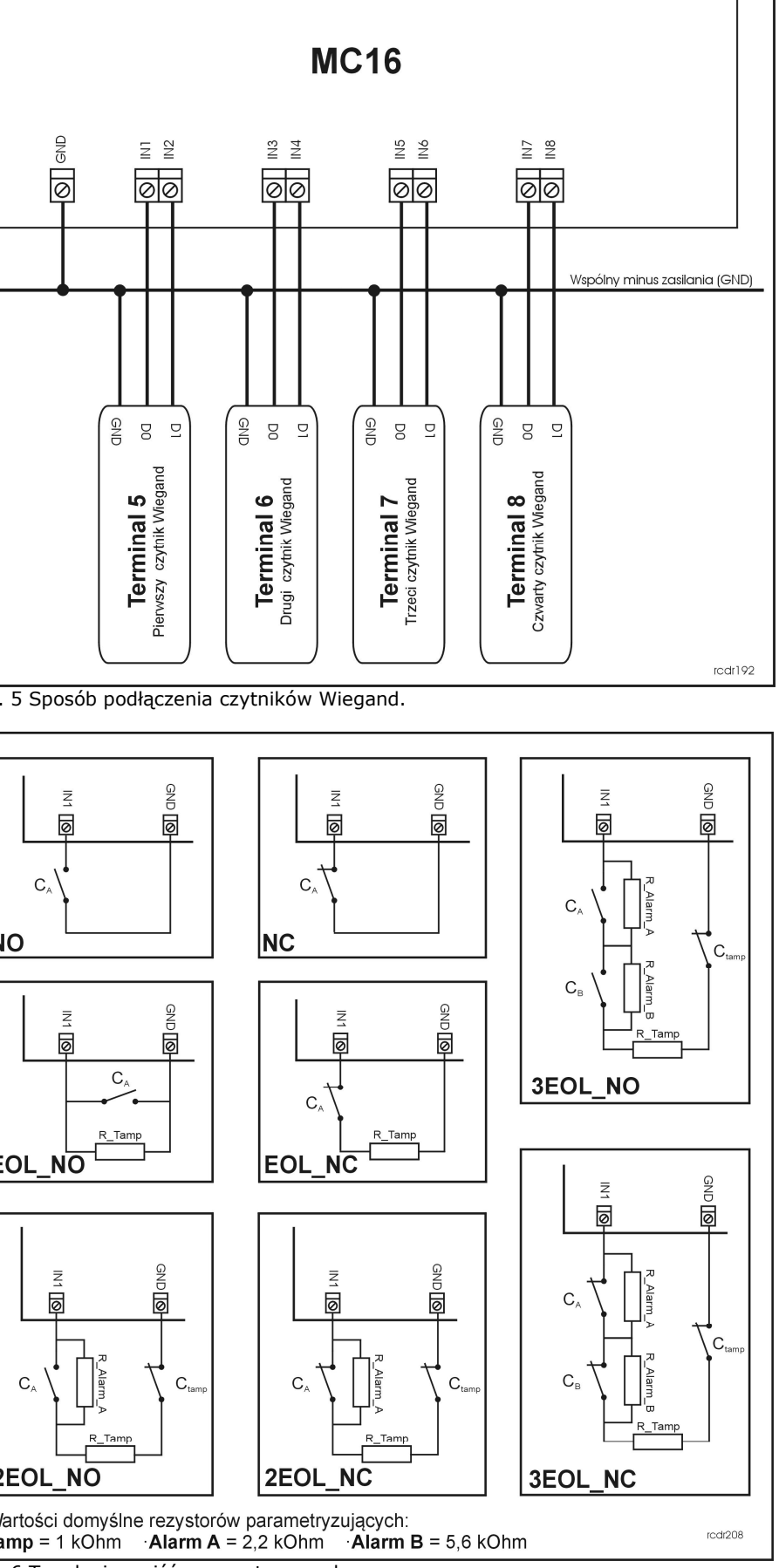

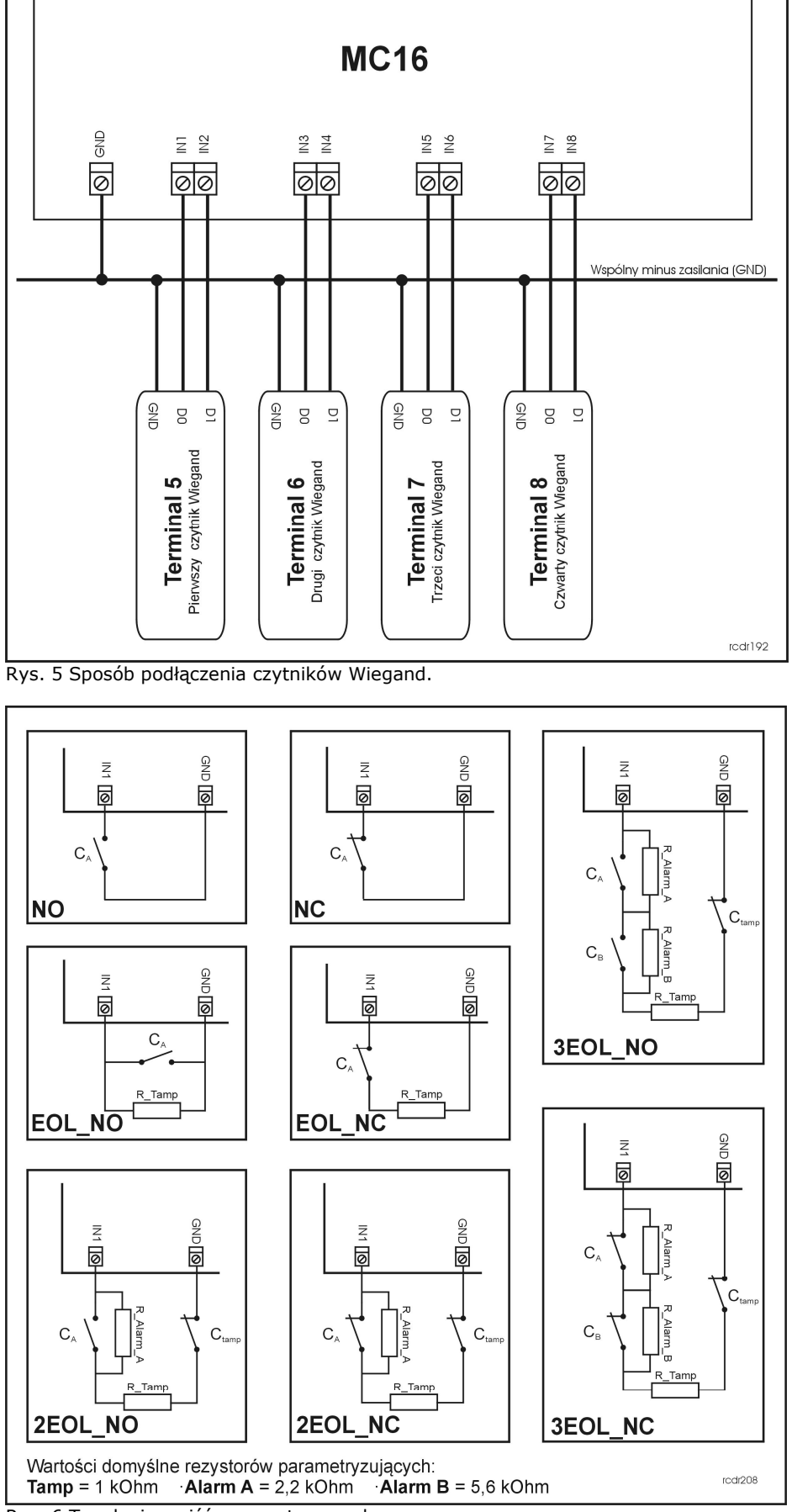

Rys. 6 Topologia wejść parametrycznych.

rcdr192

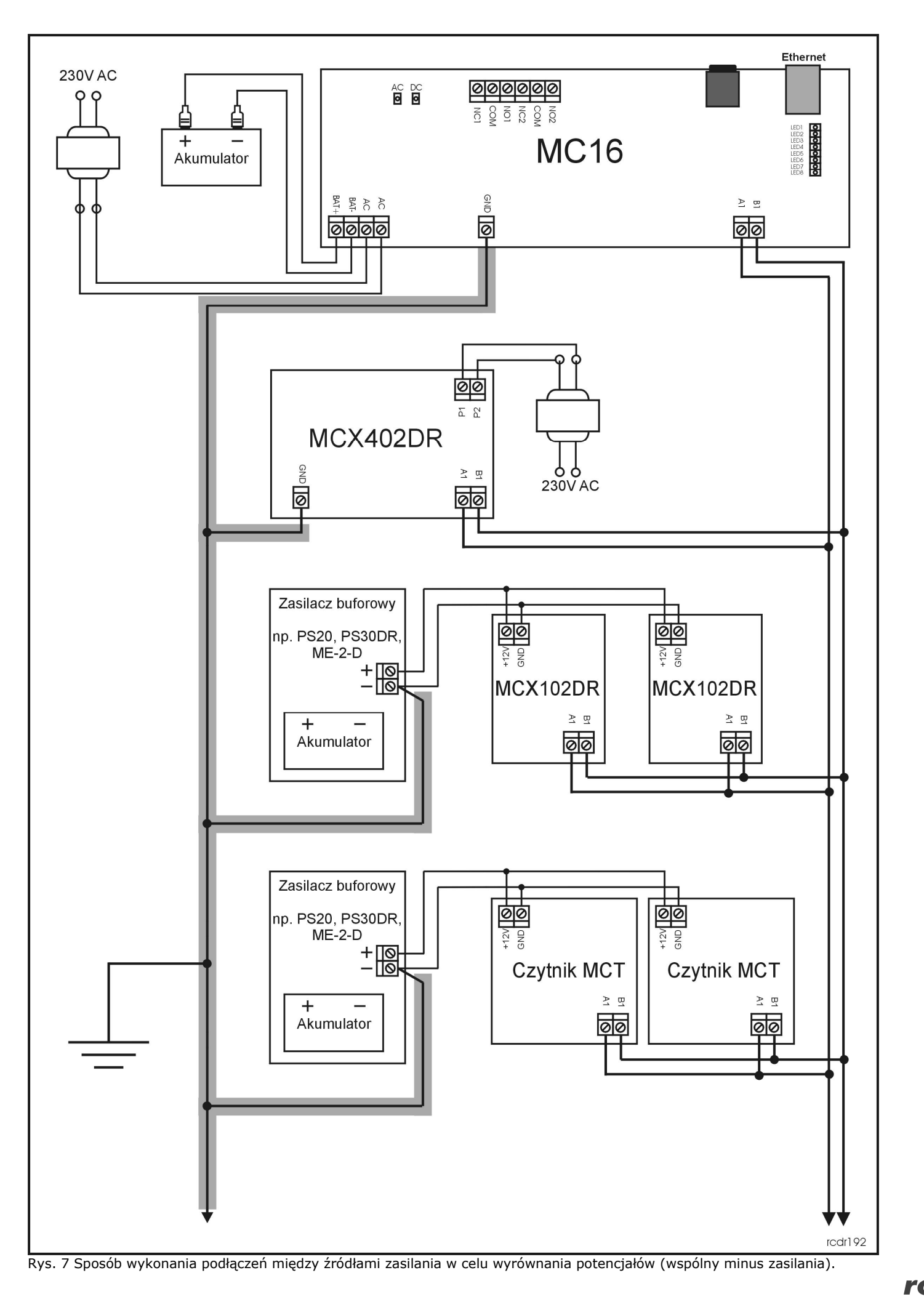

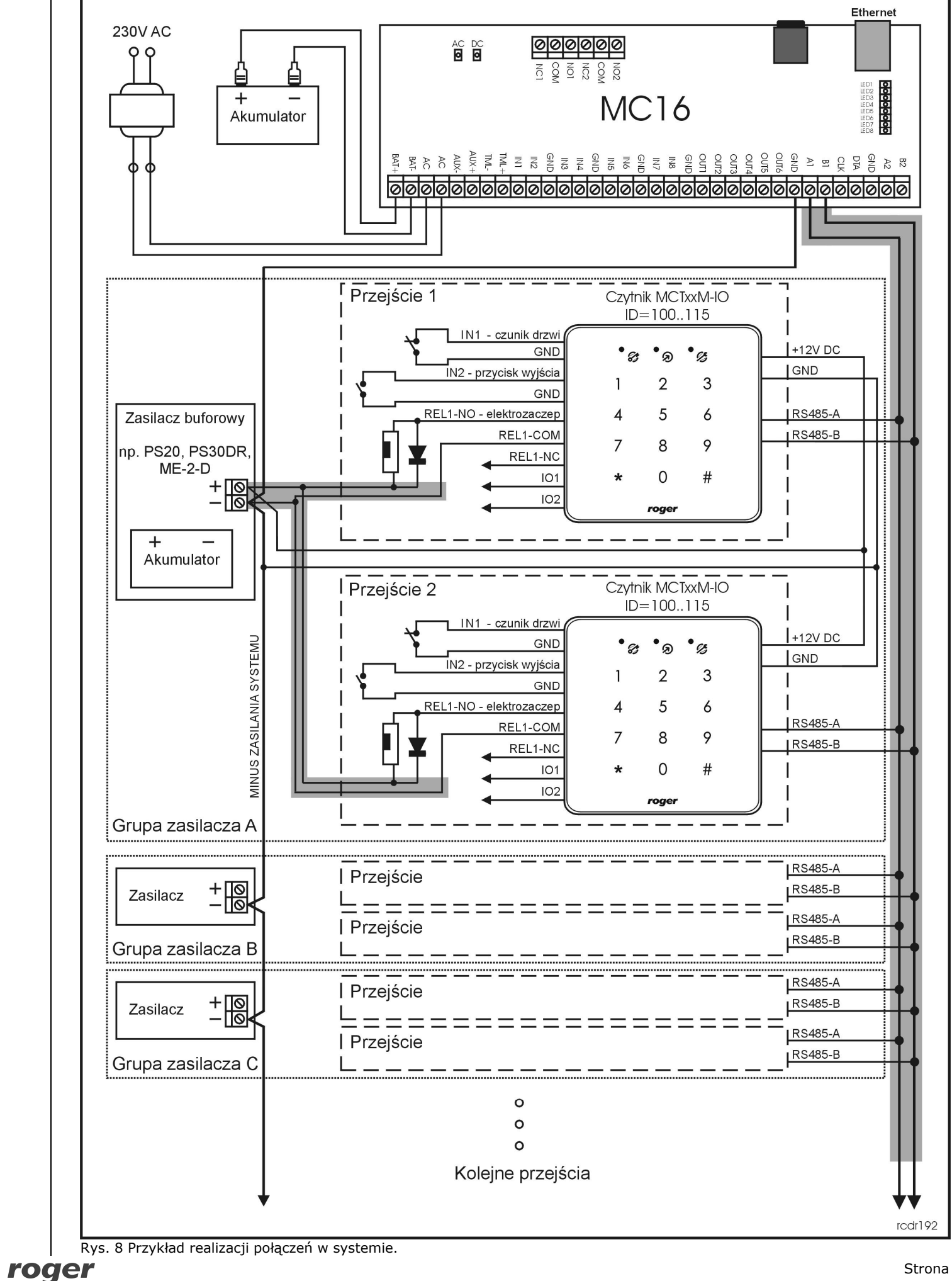

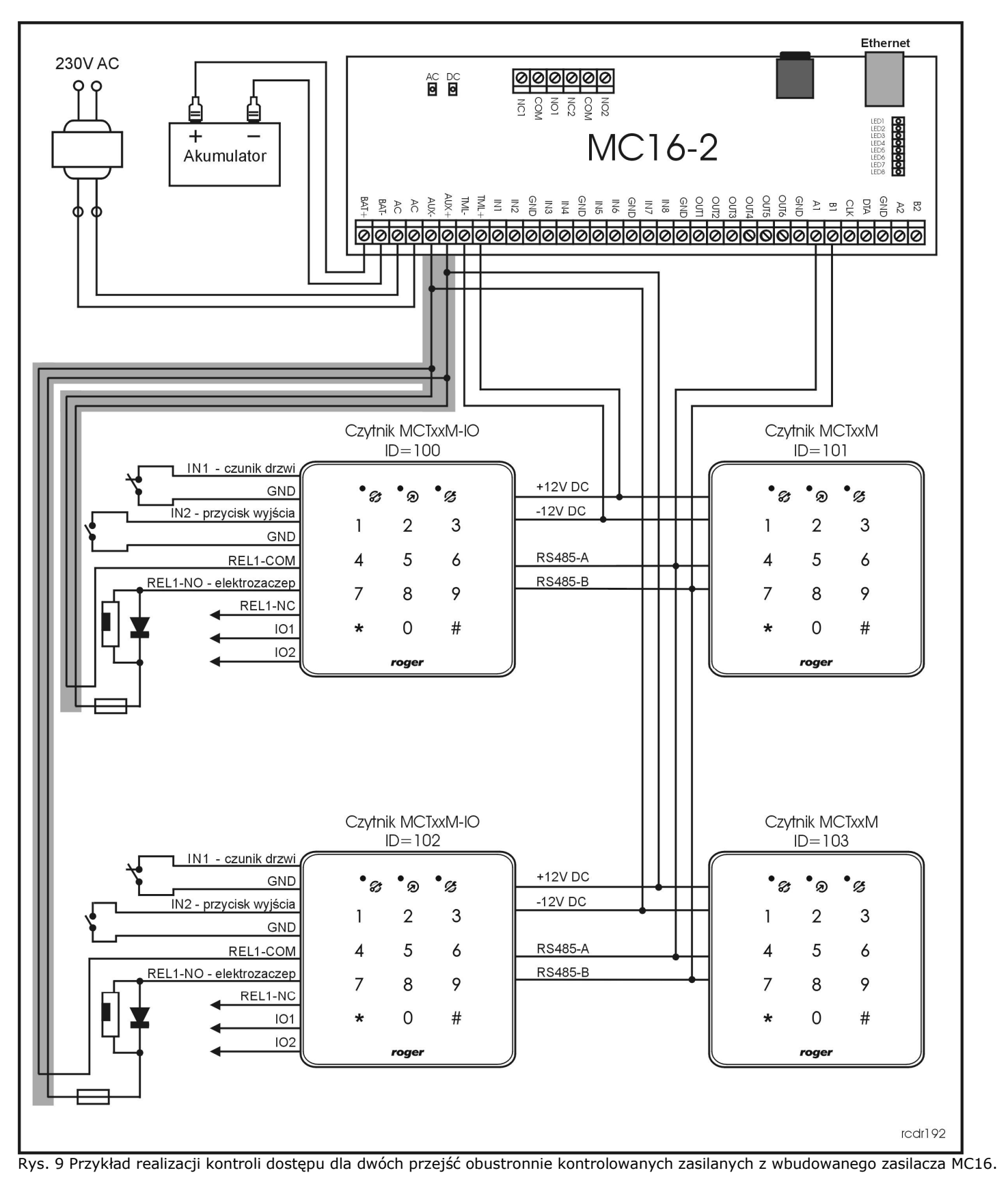

 $\mathbf{O}$ 

Symbol ten umieszczony na produkcie lub opakowaniu oznacza, że tego produktu nie należy wyrzucać razem z innymi odpadami gdyż może to spowodować negatywne skutki dla środowiska i zdrowia ludzi. Użytkownik jest odpowiedzialny za dostarczenie zużytego sprzętu do wyznaczonego punktu gromadzenia zużytych urządzeń elektrycznych i elektronicznych. Szczegółowe informacje na temat recyklingu można uzyskać u odpowiednich władz lokalnych, w przedsiębiorstwie zajmującym się usuwaniem odpadów lub w miejscu zakupu produktu. Gromadzenie osobno i recykling tego typu odpadów przyczynia się do ochrony zasobów naturalnych i jest bezpieczny dla zdrowia i środowiska naturalnego. Masa sprzętu podana jest w instrukcji.

Kontakt: Roger Sp. J. 82-400 Sztum Gościszewo 59 Tel.: +48 55 272 0132 Faks: +48 55 272 0133 Pomoc tech.: +48 55 267 0126 Pomoc tech. (GSM): +48 664 294 087 E-mail: biuro@roger.pl Web: www.roger.pl